## **Instructions for Printing of ELDP Brochure in MS Word 2007**

| Print                                                          | <b>X</b>                                                                                                    |
|----------------------------------------------------------------|----------------------------------------------------------------------------------------------------|
| Printer                                                        |                                                                                                    |
| Name: \\bel1s-1172\BEL1P-2550-RICOHMPC4500 -                   | Properties (2)                                                                                                    |
| Status: Ready                                                  | Co <u>m</u> ments and Forms:                                                                                                    |
| Type: RICOH Aficio MP C4500 PCL 6                              | Document                                                                                                    |
| Print Range                                                    | Preview: Composite                                                                                                    |
| <ul> <li><u>A</u>II</li> </ul>                                 | Units: Inches Zoom: 89%                                                                                                    |
| ○ Current view                                                 |                                                                                                    |
| Current page                                                   | 1/8                                                                                                    |
| ⑦ Pages 1 - 8                                                  |                                                                                                    |
| Subset: All pages in range 🗸                                   |                                                                                                    |
| 🔲 R <u>e</u> verse pages                                       | K                                                                                                    |
| Page Handling                                                  | т                                                                                                    |
| <u>C</u> opies: 1 ♥ Collate                                    | Defense Legistics Agency Enterprise Leader<br>Development                                                                                                    |
| Page Scaling: Fit to Printable Area 🗸                          | (eLDP)                                                                                                    |
| ✓ Auto- <u>R</u> otate and Center                              | 8.5 Contraction and a contraction of the contraction of the contractio |
| Choose paper source by PDF page size                           | Education in Leader                                                                                                    |
| Use custom paper size when needed                              | Per la mili de monterio<br>Versenderante monterio<br>Versenderante monte                                                                                                    |
| Print to <u>f</u> ile                                          | *                                                                                                    |
| Pr <u>i</u> nt color as black                                  |                                                                                                    |
|                                                                |                                                                                                    |
|                                                                |                                                                                                    |
| Page <u>S</u> etup A <u>d</u> vanced S <u>u</u> mmarize Commen | ts                                                                                                    |
|                                                                | OK Cancel                                                                                                    |

Once you open the ELDP Print File in PDF format:

Go to the top of the tool bar in Adobe, far left, and choose Print.

You will see this window (above) appear. From this window, be sure to choose

Print Range All, and with the drop down arrow in the Page Scaling box choose "Fit to Printable Area"

Make sure the Auto-Rotate and Center button is checked.

Then on this same window at bottom choose the Page Setup button. See below.

On the Page Setup window, be sure to check the "Landscape" button and say OK

| Page Setup          | ×                                                                                                    |
|---------------------|----------------------------------------------------------------------------------------------------|
|                     | Non-inductive standard       Non-inductive standard       Non-inductive standard |
| Paper               |                                                                                                    |
| Si <u>z</u> e: Le   | tter (8.5" x 11")                                                                                                    |
| Source: Au          | to Tray Select 👻                                                                                                    |
| Orientation         | Margins (inches)                                                                                                    |
| ⊚ P <u>o</u> rtrait | Left: 1 <u>R</u> ight: 1                                                                                                    |
| Landscape           | <u>T</u> op: <u>1</u> <u>B</u> ottom: <u>1</u>                                                                                                    |
|                     | OK Cancel                                                                                                    |

Then go back to the first "Print" window, choose the "Properties" button located at top center.

| International Content of Content of Content |                                   |  |
|----------------------------------------------------------------------------------------------------|-----------------------------------|--|
| Setup Paper Print Quality Valid Access Watermarks                                                                                                    |                                   |  |
| Job Type:<br>Normal Print<br>Orientation:<br>R Portrait                                                                                                    | Copies:                           |  |
| Paper Size:       Image Der Sheet       Image Der Sheet         Letter (8.5" x 11")       Image Der Sheet       Image Der Sheet         Input:       Image Der Sheet       Image Der Sheet         Auto Tray Select       Image Der Sheet       Image Der Sheet         Plain & Recycled       Image Der Sheet       Image Der Sheet         Output:       Image Der Sheet       Image Der Sheet         Printer Default       Image Der Sheet       Image Der Sheet         Image Der Sheet       Image Der Sheet       Image Der Sheet         Image Der Sheet       Image Der Sheet       Image Der Sheet         Image Der Sheet       Image Der Sheet       Image Der Sheet         Image Der Sheet       Image Der Sheet       Image Der Sheet         Image Der Sheet       Image Der Sheet       Image Der Sheet         Image Der Sheet       Image Der Sheet       Image Der Sheet         Image Der Sheet       Image Der Sheet       Image Der Sheet         Image Der Sheet       Image Der Sheet       Image Der Sheet         Image Der Sheet       Image Der Sheet       Image Der Sheet         Image Der Sheet       Image Der Sheet       Image Der Sheet         Image Der Sheet       Image Der Sheet       Image Der Sheet         Image Der Shee                                                                                                    | Frame Border<br>Reduction Booklet |  |
| Settings<br>Save<br>Load<br>Color/ Black and White:                                                                                                    | Punch:                            |  |
| About                                                                                                    | Restore Defaults Cancel Help      |  |

Notice the Landscape "Orientation" is already chosen. The important button to choose here so it will print as a booklet, meaning on both sides of the paper, is to make sure the button that says "Duplex" is chosen to "Open to Left".

Then say OK and print.

Depending on your printer if you can, choose color.

Once the sheets come out they will be in order. Just fold in half with cover art on the outside, and staple on the spine one time.